# StarTechcom

Hard-to-find made easy®

# USB 3.0 - デュアルHDMIアダプタ - 1920 x 1200

## USB32HD2

FR: Guide de l'utilisateur - fr.startech.com DE: Bedienungsanleitung - de.startech.com ES: Guía del usuario - es.startech.com NL: Gebruiksaanwijzing - nl.startech.com PT: Guia do usuário - pt.startech.com IT: Guida per l'uso - it.startech.com

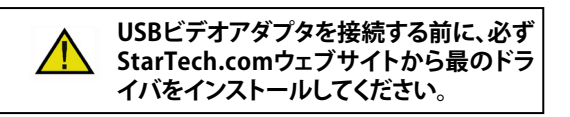

# パッケージの内容

1 x USBオーディオアダプタ 1 x クイックスタートガイド

# 動作環境および使用条件

- ・1xまたは2xケーブル付きHDMI®ディスプレイ
- ・以下の要件を満たすコンピュータシステム:
  - ・使用可能なUSB 3.0ポート
  - ・Windows<sup>®</sup> 10、8.1、8 または 7

オペレーティングシステム要件は変更される場合があります。最新の条件は、www.startech.com/USB32HD2 でご確認ください。

# はじめに

本USB - デュアルHDMIアダプタは、2つのHDMIディスプレイをUSB 3.0ポートを介してUSB Windowsコンピュータに接続します。

## 製品概要

\*実際の製品は写真と異なる場合があります。

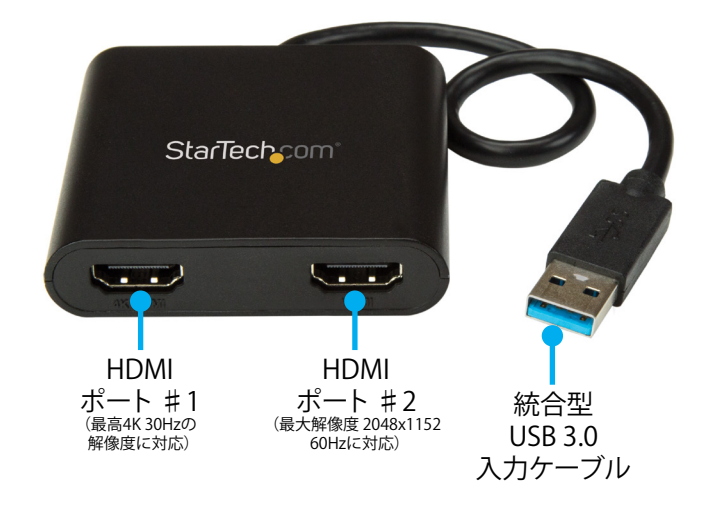

# インストール手順

注意: ソフトウェアのインストール中にコンピュータを再起動する 必要があります。ソフトウェアをインストールする前に、未保存の データを保存してください。

- 1. 最新のソフトウェアはStarTech.comのウェブサイトからダウンロ ードしてください。http://www.StarTech.com/USB32HD2
- 2. ソフトウェアは.zipフォルダに圧縮されます。Desktop(デスクトップ)やDownloads(ダウンロード)フォルダなど、アクセスしやすいコンピュータ上の場所にフォルダのコンテンツを解凍します。

注意:USBビデオアダプタがコンピュータと接続されていないことを確認してください。

- 3. Setup(セットアップ) (.exe) ファイルの起動
- 画面の指示に従ってインストールを完了し、指示されたらコンピュータを再起動します。
- 5. HDMIケーブルを各アダプタのHDMI出力ポートとHDMIディスプ レイに接続します。
- 6. コンピュータを再起動したら、**統合型USB 3.0入力ケーブル**をコ ンピュータのUSBポートに接続します。

## 重要:

## 複数のUSBビデオアダプタまたはドッキング ステーションを1台の コンピュータに接続している場合

- USBビデオアプだたはトリガーファミリチップセットを使用 します。このデバイスを追加のUSBアダプタまたはドッキ ングステーションと併せてコンピュータに接続している場 合、DisplayLink®またはFresco Logic®など、異なるファミリチ ップセットのデバイスを使用しないようにしてください。
- 複数のUSBディスプレイアダプタの接続用に別にドライバを インストールする必要はありません。各ビデオアダプタにつ いてステップ5~6を繰り返します。
- ・ 各USBビデオアダプタのインストール中にシステムを再起動 するよう促される場合があります。

# アダプタ設定の構成

## ビデオ構成

- 1. WindowsシステムトレイのUSBビデオアダプタのアイコン(♥) を右クリックします(時計の隣)。
- 2. 画面解像度をクリックします。
- 3. 設定を変更したいモニタを選択します。

4. 画面解像度と画面の向きを調節します。

## オーディオの構成

アダプタが最初に接続された際は、オーディオはHDMIからのみ出 力されます。HDMIからではなく、コンピュータのスピーカーなど、 別のオーディオデバイスから音声を出力したい場合は、Control Panel (コントロールパネル)のHardware and Sound (ハードウェア とサウンド) 設定からデフォルトのオーディオデバイスを手動で変更 します。

- 1. Windowsコントロールパネル(コントロールパネル)を開きます。
- 2. Hardware and Sound (ハードウェアとサウンド) をクリックします。
- 3. Manage audio devices (オーディオデバイスの管理) をクリック します。
- 4. リストからオーディオデバイスを選択してSet Default (デフォル ト設定) ボタンをクリックします。

| Jul |                         |
|-----|-------------------------|
|     | Hard-to-find made easy® |

StacTochcom

## 対応解像度

16:9

| ワイドスクリーン |                                            | 標準ス    | 標準スクリーン     |  |
|----------|--------------------------------------------|--------|-------------|--|
| アスペクト比   | 解像度                                        | アスペクト比 | 解像度         |  |
| 16:9     | <b>3840 x 2160</b><br>(HDMIポート#1<br>でのみ対応) | 4:3    | 1600 x 1200 |  |
|          |                                            | 4:3    | 1400 x 1050 |  |
| 16:9     | 2048 x 1152                                | 5:4    | 1280 x 1024 |  |
| 16:10    | 1920 x 1200                                | 4:3    | 1280 x 960  |  |
| 16:9     | 1920 x 1080                                | 4:3    | 1152 x 864  |  |
| 16:10    | 1680 x 1050                                | 4:3    | 1024 x 768  |  |
| 16:9     | 1600 x 900                                 | 4:3    | 800 x 600   |  |
| 16:10    | 1440 x 900                                 | 4:3    | 640 x 480   |  |
| 16:9     | 1366 x 768                                 |        | -           |  |
| 16:9     | 1360 x 768                                 |        |             |  |
| 16:10    | 1280 x 800                                 |        |             |  |
| 15:9     | 1280 x 768                                 |        |             |  |

注意:お使いのコンピュータにWindows 7とNVIDIA®グラフィックア ダプタが搭載されている場合は、4Kモニタを搭載されているビデ オポートに接続することで、このアダプタからビデオが出力される のを防ぐことができます。

1280 x 720

#### FCC準拠ステートメント

本製品はFCC規則パート15のBクラスデジタルデバイスに対する制限を遵守しているかを確認する試験にて、その準拠が証明されています。これらの制限は、住居環境に設置された場合に有害な 干渉から合理的に保護するために設計されています。本製品は無線周波数エネルギーを発生、使用、放出し、指示に従って取り付けられ、使用されなかった場合は、無線通信に有害な干渉を与える 可能性があります。一方、特定の取り付け状況では、干渉が起きないという保証を致しかねます。本製品がラジオやテレビ電波の受信に有害な干渉を発生する場合(干渉の有無は、製品の電源を一 度切り、改めて電源を入れることで確認できます)、次のいずれかまたは複数の方法を試すことにより、干渉を是正することをお勧めします:

- ・ 受信アンテナの向きを変えるか、場所を変える。
- 製品と受信アンテナの距離を離す。
- ・ 受信アンテナが接続されているコンセントとは異なる回路を使うコンセントに本製品を接続する。
- ・ 販売店か実績のあるラジオ/テレビ技術者に問い合わせる。

本デバイスは、FCC規格Part 15に準拠しています。お使いの際には、次の注意事項をよくお読みください。(1)本デバイスが有害な干渉を引き起こすことはありません。(2)本デバイスは予想外の動作を引き起こす可能性のある干渉も含め、すべての干渉を受け入れなければなりません。StarTech.comにより明示的に承認されていない変更もしくは改変を行った場合、本デバイスを操作するユーザー権限が無効になる畏れがあります。

#### カナダ産業省準拠ステートメント

本クラスBデジタル装置はカナダのICES-003に準拠しています。

CAN ICES-3 (B)

#### 商標、登録商標、その他法律で保護されている名称やシンボルの使用

本書は第三者企業の商標、登録商標、その他法律で保護されている名称やシンボルをウェブサイト上で使用する場合がありますが、これらは一切StarTech.comとは関係がありません。これらの使用 は、お客様に製品内容を説明する目的でのみ行われており、StarTech.comによる当該製品やサービスの保証や、これら第三者企業による本書に記載される商品への保証を意味するものではありま せん。本書で直接的に肯定する表現があったとしても、StarTech.comは、本書で使用されるすべての商標、登録商標、サービスマーク、その他法律で保護される名称やシンボルは、それぞれの所有 者に帰属することをここに認めます。

#### テクニカルサポート

StarTech.comの永久無料技術サポートは、当社が業界屈指のソリューションを提供するという企業理念において不可欠な部分を構成しています。お使いの製品についてヘルプが必要な場合は、 www.startech.com/support までアクセスしてください。当社では、お客様をサポートするためにオンラインツール、マニュアル、ダウンロード可能資料をご用意しています。 最新のドライバやソフトウェアは、www.startech.com/downloads からダウンロードできます。

#### 保証に関する情報

#### 本製品は2年間保証が付いています。

StarTech.comは、資材や製造工程での欠陥に起因する商品を、新品購入日から、記載されている期間保証します。この期間中、これら商品は修理のために返品されるか、当社の裁量にて相当品と交換 いたします。保証で適用されるのは、部品代と人件費のみです。StarTech.comは商品の誤用、乱雑な取り扱い、改造、その他通常の摩耗や破損に起因する欠陥や損傷に対して保証いたしかねます。

#### 責任制限

StarTech.com Ltd. やStarTech.com USA LLP(またはその役員、幹部、従業員、または代理人)は、商品の使用に起因または関連するいかなる損害(直接的、間接的、特別、懲罰的、偶発的、派生的、 その他を問わず)、利益損失、事業機会損失、金銭的損失に対し、当該商品に対して支払われた金額を超えた一切の責任を負いかねます。一部の州では、偶発的または派生的損害に対する免責または 限定的保証を認めていません。これらの法律が適用される場合は、本書に記載される責任制限や免責規定が適用されない場合があります。